名古屋市中学校総合体育大会水泳競技大会参加校申し込み担当者様

本大会については、日本水泳連盟の webswmsys を使って行います。流れを下記に明記 します。ご不明な点がありましたら、<u>平日16時以降に千鳥丘中学校 名倉理王</u>までご連 絡ください。

※通常学校業務の妨げになりますので、これ以前の問い合わせは対応できません。申し訳 ありませんがご理解ご協力いただきますようよろしくお願いします。

### エントリー入力までの流れ

 日本水泳連盟のHPより、競技者登録・エントリーをクリックする。 URL https://webswmsys.swim.or.jp/ を入力しても可。

| 2 | <u>公益財団法人 日本水泳連盟</u><br>Japan Swimming Federation                                                                                                | 左記画面がでてくるので、                                                                                 |
|---|----------------------------------------------------------------------------------------------------|----------------------------------------------------------------------------------------------|
|   | WebSWMSYS ログイン           アカウント情報を入力してログインしてください。           ユーザーID           身2C56           パスワード           ・・・・・・・・・・・・・・・・・・・・・・・・・・・・・・・・・・・・ | ユーザー I Dは<br>2 2 +アルファベット大文字+ 2桁<br>(各学校違います。<br>別紙ユーザー I D一覧を参照)<br>最初のパスワードは<br>学校の電話番号下4桁 |

③ パスワード変更の指示画面が出てくるので、指示に従って変更します。 このパスワードは学校で管理するので、メモを取るなどして、 引き継ぎを確実にしておいてください。

| <u></u> の お知らせ    |                               |               |                           |  |  |  |  |  |
|-------------------|-------------------------------|---------------|---------------------------|--|--|--|--|--|
| フーザー管理            | ユーザー登録 ホーム >                  | ・ユーザー登録       |                           |  |  |  |  |  |
| ♀ ユーザー登録          | ユーザー情報<br>参須 ユーザーID 🥝         | 加盟団体          | 登録団体                      |  |  |  |  |  |
| ∾、ユーザー一覧          | 22C56- user01                 | 愛知水泳連盟        | 名古屋市立千鳥丘中学校               |  |  |  |  |  |
| 口在空田              | 必須 ユーザー名                      | 必須 電話番号       | 必須 メールアドレス                |  |  |  |  |  |
| 凹体官理              | 競泳 太郎                         | 080-1234-5678 | jasf@japan-swimming.co.jp |  |  |  |  |  |
| 登録団体情報     登録団体情報 | 権限設定                          |               |                           |  |  |  |  |  |
| 競技者管理             | 使用可否でチェックを入れたカテゴリーの機能が使用可能です。 |               |                           |  |  |  |  |  |
|                   | 機能                            |               | 使用可否                      |  |  |  |  |  |
| ≔ 競技者一覧 >         |                               |               |                           |  |  |  |  |  |

④ ユーザー管理-----ユーザー登録からユーザー登録を行います。

## 権限設定 次の5つの項目をチェックし、新規登録ボタンをおします。 団体管理 競技者管理 登録費管理 大会管理(競泳) 履歴管理

- ⑤ 登録団体情報が現在の内容になっているかどうか確認をします。
   編集が必要な場合は、必要部分のみ更新し、最後に更新ボタンを押します。
   ※不必要な部分が必須入力の表示になっていますが、左側のどこかの項目ボタンを押 せば大丈夫です。
- ⑥ 競技者管理--- 年度更新を行ってください。「団体更新」「競技者更新」を行ってください。
   説明をよく読んで作業を行ってください。

| ⑦ 競技者登録-      | 「正規登録画面」へ                                             | 指示を読んで登録を行                                 | <b>すう。</b>                         |
|---------------|-------------------------------------------------------|--------------------------------------------|------------------------------------|
| 12174年1月7年    |                                                       |                                            |                                    |
| 登録団体情報        | 正規登録 ホーム > 競技者登録 > 〕                                  | 正規登録                                       |                                    |
| 競技者管理         | 競技者番号検索                                               | 競技者登録確認                                    |                                    |
|               | 競技者番号が分かる場合は、登録対<br>象者の競技者番号を入力し「検索」<br>ボタンを押下してください。 | 日本水泳連盟に初めて登録する、または<br>者の以下情報を入力し「登録確認」ボタン  | 競技者番号が分からない場合は、登録対象<br>ンを押下してください。 |
| ○ 正規登録        | 競技者番号                                                 | 競技者情報<br>必須氏名漢字(姓)                         | <b>必須</b> 氏名漢字(名)                  |
| o エントリー用登録    | 必須 競技者番号                                              | ( and                                      | -+ AR                              |
| ≔ 競技者一覧 >     | 1234567                                               | ●<br>● ● ● ● ● ● ● ● ● ● ● ● ● ● ● ● ● ● ● | ▲□<br>必須 氏名力ナ(名)                   |
| ○ 年度更新 >      | 必須 生年月日                                               | +-117/                                     | (mit)                              |
| 0             | vvvv/mm/dd                                            | +3921                                      | 303                                |
| マッショ 副部 かた エロ | ,,,,,,,,,,,,,,,,,,,,,,,,,,,,,,,,,,,,,,                | 必須 性別                                      | 必须 生年月日                            |
| 登球賀官埋         | 検索                                                    | ●男 ○女                                      | yyyy/mm/dd 🗐                       |
| @ 登録費照会       | _                                                     |                                            |                                    |
| △ 登録申請 >      |                                                       | 登録確認                                       |                                    |

⑧ 登録費管理---- 登録申請画面から「団体」「競技者」登録申請を行う。
 指示をよく読んで申請を行う。
 ※無償団体なので登録費は不要

⑨ 大会エントリー画面よりエントリーを行う。

| + | <ul><li>↓ 登録甲請</li><li>:三 申請一覧</li></ul> | > | い 競泳          |     |      |               |                                            |                            |
|---|------------------------------------------|---|---------------|-----|------|---------------|--------------------------------------------|----------------------------|
|   | 大会管理                                     |   | フィルター<br>開催年度 | 集計  |      | 主催            | ステータス                                      |                            |
|   | ≔ 大会エントリー                                | ~ | 2024年度 🗸      | 全て  |      | 全国大会 × 他加盟団体主 | 自加盟団体大会 ×     エントリー       E催大会 ×     エントリー | 職始前 × 【エントリー中 ×】<br>締め切り × |
|   | 矣 競泳                                     |   |               |     |      | 2             |                                            |                            |
|   | ● 飛込                                     |   |               |     |      |               | 10<br>10                                   | り込み検索                      |
|   | 🎱 水球                                     |   | エントリー         | 集計  | 主催 🔅 | 大会コード☆        | 大会名                                        |                            |
|   | S AS                                     |   | エントリー         | 未確定 | 愛知   | 2224231       | 名古屋市中学校総合体育大会水泳競技大会                        | 大会HP                       |
|   | OWS                                      |   |               |     | 愛知   | 2224201       | 爱知:爱知県中学校総合体育大会水泳競技                        | 大会大会HP                     |

「エントリー」 ボタンを押す。

<sup>2224231</sup> 名古屋市中学校総合体育大会水泳競技大会の

「個人エントリー」登録画面から、エントリーしたい競技者の行をクリックしてエントリ ー登録に進んでください。エントリーは最大2種目までです。 エントリーに必要な情報を入力して「追加」ボタンを押してください。 使用タイムは「手入力」で。

タイム入力方法

(例) 34秒55→34. 55

1分23秒45→123.45

| フーザー管理                        |   | エントリーは最大2種                                | 目までです。                              |                                                       |                             |         |
|-------------------------------|---|-------------------------------------------|-------------------------------------|-------------------------------------------------------|-----------------------------|---------|
| A+ ユーザー登録                     |   | エントリーに必要な情報<br>当大会で使用可能なべつ<br>※ベストタイムは、当醒 | 服を入力して「追加<br>ストタイムが存在す<br>面面表示時点で記録 | ロ」ボタンを押下してください。<br>ドる場合は、エントリータイムの<br>発登録されている公認記録から打 | D項目に表示され選択可能になりま<br>由出されます。 | वे .    |
| ∩ <u>-</u> 9- <u><u>g</u></u> |   | 種目                                        | 距離                                  | 使用タイム                                                 | エントリータイ                     | ム 追加    |
| 団体管理                          |   | 種目を選択                                     | 距離を選択                               | ∨ エントリータイムを選                                          | 択 ~ ) ( ( (                 | 0:00.00 |
|                               |   | 個人エントリー種目                                 |                                     |                                                       |                             |         |
| 競技者管理                         |   | エントリー情報が間違い                               | いないか確認し、                            | 「エントリー保存」ボタンを押1                                       | Fしてください。                    |         |
|                               |   | 種目                                        | 距離                                  | 使用タイム                                                 | エントリータイム                    | 編集 削除   |
| ○ 競技者登録                       | > | 自由形                                       | 50m 👒                               | 手入力                                                   | 34:55                       | 編集 削除   |
|                               | > | 平泳ぎ                                       | 100m                                | 手入力                                                   | 1:23.45                     | 短生间降    |
| ○ 年度更新                        | > |                                           |                                     |                                                       |                             |         |

エントリー情報が間違いないか確認し、「エントリー保存」ボタンを押してください。 リレー種目のみにエントリーする場合は、リレーのみエントリーにチェックを忘れずにし てください。※個人エントリー登録が行われていない場合にのみチェックできます。

「リレーエントリー」についても同様にエントリーに必要な情報を入力して、「追加」ボ タンを押し、最後に「エントリー保存」ボタンを押してください。

#### ⑩提出書類を作成

大会エントリー画面に戻り、市総体の項目にある集計ボタンの「未確定」の部分を押す。

| + | <ul><li>↓ 登録中萌</li><li>□ 申請一覧</li></ul> | > | <b>9</b> <sup>†</sup> | 党泳   |      |               |                                                                |  |
|---|-----------------------------------------|---|-----------------------|------|------|---------------|----------------------------------------------------------------|--|
|   | 大会管理                                    |   | フィルター<br>開催年度         | 集計   |      | 主催            | ステータス                                                          |  |
|   | ≔ 大会エントリー                               | ~ | 2024年度                | √ 全て |      | 全国大会 × 他加盟団体主 | 自加盟団体大会 x     エントリー開始前 x エントリー中 x       主催大会 x     エントリー締め切り x |  |
|   | ≨ 競泳                                    |   |                       |      |      |               |                                                                |  |
|   | ● 飛込                                    |   |                       |      |      |               | 絞り込み検索                                                         |  |
|   | 😒 水球                                    |   | エントリー                 | 集計   | 主催 🧯 | 大会コード()       | 大会名                                                            |  |
|   | S AS                                    |   | エントリー                 | 未確定  | 愛知   | 2224231       | 名古屋市中学校総合体育大会水泳競技大会 大会HP                                       |  |
|   | OWS                                     |   |                       |      | 愛知   | 2224201       | 爱知:爱知県中学校総合体育大会水泳競技大会 大会HP                                     |  |

#### 必要事項を入力。

エントリー責任者 書類提出で私印が必要です。

団体略称 千鳥丘中の場合→千鳥丘と入力(中はいらない)

集計ボタンをクリックしてください。

入力された情報で集計が行われ、集計結果の確認と帳票ファイルのダウンロードが可能と なります。

大会エントリー報告集計画面へ行き、下の方に「エントリー確定」ボタンがあるので、 それを押す。

| <u> お知らせ</u>    |              | 団体略称              | 制印                                  |    |    |    |    |  |  |
|-----------------|--------------|-------------------|-------------------------------------|----|----|----|----|--|--|
|                 |              | 団体力ナ略称            | ሀ <mark>ስ</mark> ° <mark>አ</mark> ክ |    |    |    |    |  |  |
| ユーザー管理          | Lーザー管理 項目費合計 |                   |                                     |    |    |    |    |  |  |
| 유+ ユーザー登録 総合計金額 |              |                   |                                     |    |    |    |    |  |  |
| ∾ ユーザー一覧        |              | エントリー人数           |                                     |    |    |    |    |  |  |
|                 |              | 種目                |                                     | 男子 | 女子 | 混合 | 合計 |  |  |
| 団体管理            |              | 個人エントリー種目数        |                                     | 1  | 0  |    | 1  |  |  |
|                 |              | 個人種目にエントリーしている人数  |                                     | 1  | 0  |    | 1  |  |  |
|                 |              | リレーエントリー種目数       |                                     | 2  | 0  | 0  | 2  |  |  |
| 競技者管理           |              | リレーのみにエントリーしている人数 |                                     | 0  | 0  |    | 0  |  |  |
|                 | ·            |                   |                                     |    |    |    |    |  |  |
| :三 競技者一覧        | >            | エントリー確定キャンセル      |                                     |    |    |    |    |  |  |

「大会エントリー集計実行確認」

エントリーの集計をおこないます。よろしいですか? ※集計ファイル作成のため数分かかることがあります。

この画面がでてきたら「はい」を押し、集計ファイル作成を待つ。

| 作成完了すると | 「ダウンロー | ド画面」 | が出るので、 |
|---------|--------|------|--------|
|---------|--------|------|--------|

|                                                                      |                                  | 0                                     | 0 |                  |
|----------------------------------------------------------------------|----------------------------------|---------------------------------------|---|------------------|
| エントリー取り下げ                                                            |                                  |                                       |   |                  |
|                                                                      |                                  |                                       |   |                  |
| ダウンロード                                                               |                                  |                                       |   |                  |
| ダウンロード<br><sup>帳票</sup>                                              | ファ                               | <i>41</i> L                           |   |                  |
| <b>ダウンロード</b><br>帳票   競技会申込集計表 ( )                                   |                                  | イル<br>Eントリー集計データ                      |   | ダウンロード           |
| ダウンロード         帳票         競技会申込集計表       (         個人種目申込一覧表       ( | ファ       と ダウンロード       と ダウンロード | イル<br>Eントリー集計データ<br>Eントリー集計データ<br>CSV |   | ダウンロード<br>ダウンロード |

「競技会申し込み集計表」「個人種目」「リレー種目申し込み一覧表(出場する学校のみ)」 をダウンロードするとPDFファイルが作成される。

| 22C56名古屋市立千鳥丘中学校 名古屋市中等 |        |         |       |      |              |              | 名古屋市中            | 中学校総合体育大会水泳競技大会(2224231) |     |     |          |           |
|-------------------------|--------|---------|-------|------|--------------|--------------|------------------|--------------------------|-----|-----|----------|-----------|
| 申込                      | 集計表    | ŧ       |       |      |              |              |                  |                          |     |     |          |           |
| 参加人                     | 数(リレー) | のみ):    | 個人種   | i目数: |              | 個人参加費:       | <mark>リレ-</mark> | -種目数:                    |     |     | リレー参加費:  |           |
| 合計                      | (男子,   | 女子)     | 合計    | (男子, | 女子)          | (種目毎)        | 合計               | (男子,                     | 女子, | 混合) | (エントリー毎) |           |
| 1(0)                    | 1(0)   | 0(0)    | 1     | 1    | 0            | ¥0           | 2                | 2                        | 0   | 0   | ¥0       |           |
| 団体                      | 情報     |         |       |      |              |              |                  |                          |     |     |          |           |
| 正式名利                    | 弥:     |         |       | *    | 古屋市立于        | -鳥丘中学校       |                  |                          |     |     |          |           |
| 正式名利                    | 称カナ:   |         |       | +    | 1° 499771° 9 | お゛オカチュウカ゛ッコウ |                  |                          |     |     |          |           |
| 所在地:                    |        |         |       | Ŧ    | 458-0801     | 名古屋市緑区鳴海町山   | 山ノ神108           |                          |     |     |          | 左記文書の☆部分に |
| 電話番                     | 弓      |         |       | 0    | 52-891-86    | 601          |                  |                          |     |     |          |           |
| エントリ                    | リー責任者  | f (氏名): |       | ŧ    | 倉理王          | <b>b</b>     |                  |                          |     |     |          | 私印を押して提出  |
| エントリ                    | リー責任者  | 昔(メールア  | ドレス): |      |              |              |                  |                          |     |     |          |           |
| 費用                      | 合計     |         |       |      |              |              |                  |                          |     |     |          |           |
| 团体参加                    | 2. 黄山  |         |       | ¥    | 0            |              |                  |                          |     |     |          |           |
| 種目参加                    | 加費:    |         |       | ¥    | 0            |              |                  |                          |     |     |          |           |
| 項目費信                    | 合計:    |         |       | ¥    | 0            |              |                  |                          |     |     |          |           |
| 合計:                     |        |         |       | ¥    | 0            |              |                  |                          |     |     |          |           |

プリントアウトをして、競技会申し込み集計表のエントリー責任者の横にエントリー責任 者の私印を押して提出。

※公印(職印)は不要。 市総体については、各1部ずつで大丈夫です。

修正する場合はダウンロード画面にある「エントリー取り下げ」ボタンを押して修正を し、上記作業を繰り返す。

# エントリー作業は以上です。 お疲れ様でした!